## Wellstar SuccessFactors

## **MCGH SuccessFactors Self-Service Password Reset**

| Explanation                                                                                         | Screenshot                                                                                                    |  |  |
|----------------------------------------------------------------------------------------------------|----------------------------------------------------------------------------------------------------|--|--|
| <ul><li>(1) Enter the username</li><li>(2) Click the hyperlink for<br/>"Forgot Password?"</li></ul> | ♦ Wellstor: SuccessFactors - wellstar Log On Employee ID or Network ID (Job 2 Employees = Employee ID + B) 59715B Change Password Password Password                                                           |  |  |
|                                                                                                    | Log On<br>2 Forgot password?<br>SAPY Cloud Platform                                                                                                    |  |  |
| (3) Enter the email<br>address associated with<br>the account and click<br>"Send"                   | Enter your credentials below and click Send. An email with a link to a page where you can reset your password will be sent. Note that the email might take a few minutes to reach your inbox.          Email* |  |  |
|                                                                                                    | Cloud Platform                                                                                                    |  |  |

|                                                                                                    | Wellstar Succe                                                                                                    | essFactors                                                              |  |
|----------------------------------------------------------------------------------------------------|----------------------------------------------------------------------------------------------------|-------------------------------------------------------------------------|--|
| <ul> <li>(4) You will receive an<br/>email notification from<br/><u>ias@notificaitons.sap.co</u><br/><u>m</u> with a hyperlink to<br/>reset your password</li> </ul> | Forgot My Password<br>i If an account exists, an email with a link to reset your password has been sent.                                                                       |                                                                         |  |
|                                                                                                    | Click the link contained in the email. You will be forwarded to a page where you password. The link in the email will expire in hours from now.                                | ı can reset your                                                        |  |
|                                                                                                    |                                                                                                    |                                                                         |  |
|                                                                                                    | ias@notifications.sap.com<br>to me *                                                                                                    | I Wellstar                                                              |  |
|                                                                                                    | Dear<br>Someone requested to reset your identity Authentic<br>ignore this e-mail. To reset your password, click on                                                             | ation service password. If it was not you,<br>the link below.           |  |
|                                                                                                    | Click here to reset                                                                                                    | your password                                                           |  |
|                                                                                                    | https://acx/pea.accounts.ondemand.com/ids/act<br> 2414141414444566644E346F454D56374D5754<br>6339337A25324241566C485333762426534E52<br>6F34566674735278796A724E7076787345665967 | valion?token=<br>546A534C53306367736F<br>58253242617135527772<br>553344 |  |
| (5) Set a new password and click "Save"                                                                                                    | Reset Your Password                                                                                                    |                                                                         |  |
|                                                                                                    | New Password *                                                                                                    | ©<br>                                                                   |  |
|                                                                                                    |                                                                                                    | *Required                                                               |  |
|                                                                                                    | SAP Cloud Platform                                                                                                    |                                                                         |  |

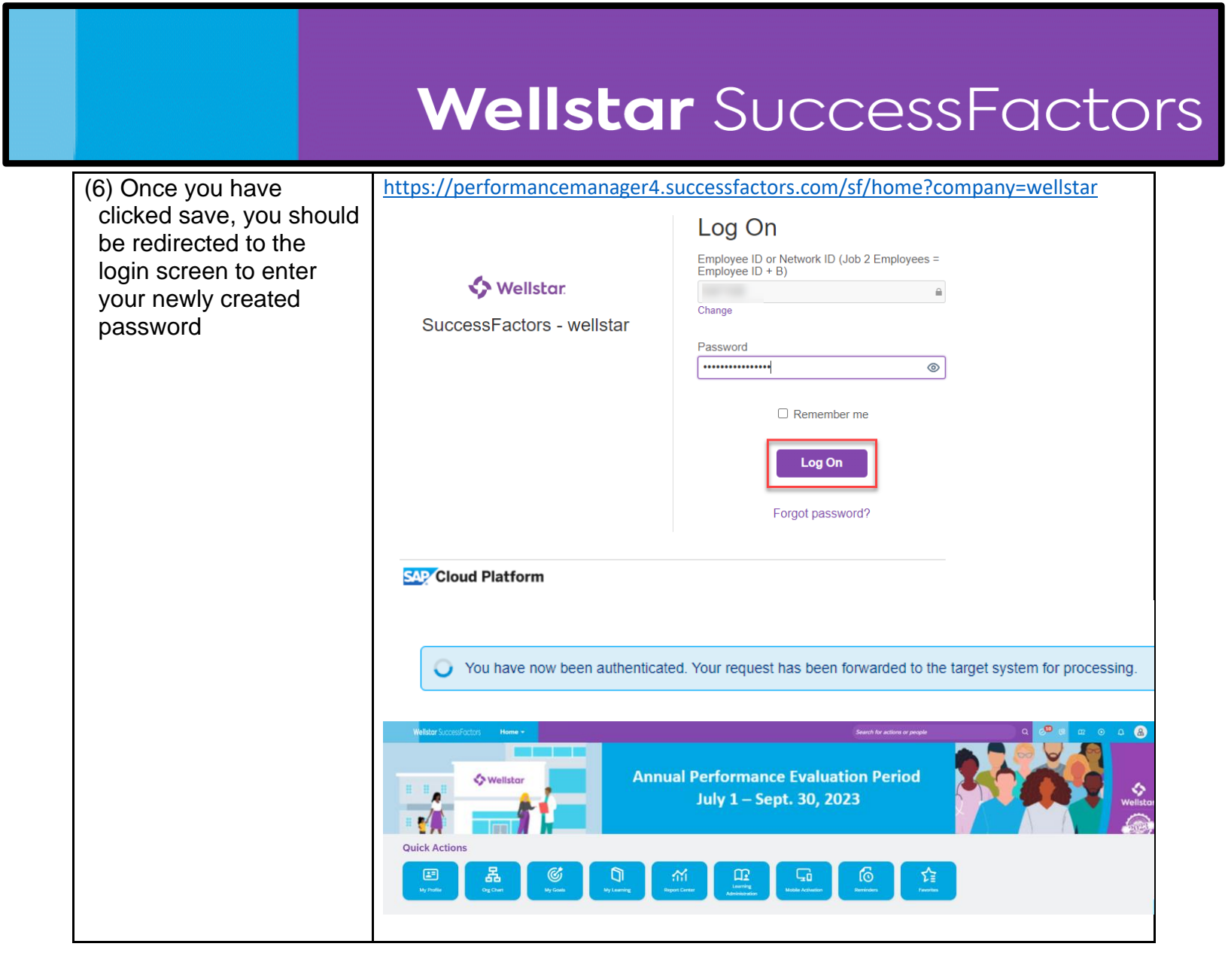

For issues with resetting your password, please contact the IT Helpdesk at 1-706-721-7500